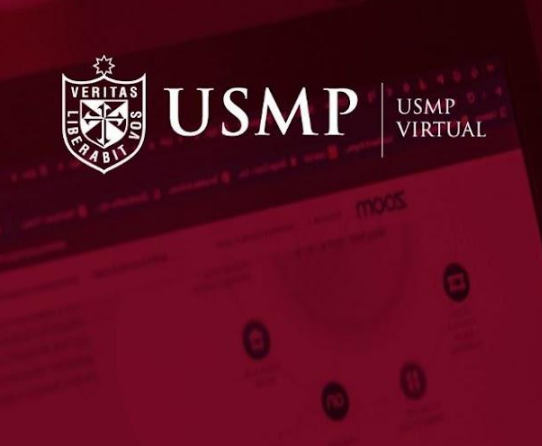

# Manual de estudiantes

Clases en línea con la plataforma Zoom

Capacitación estudiantes

UVA -2022-I

#EstudiaDesdeDondeEstés

## Índice

### Contenido

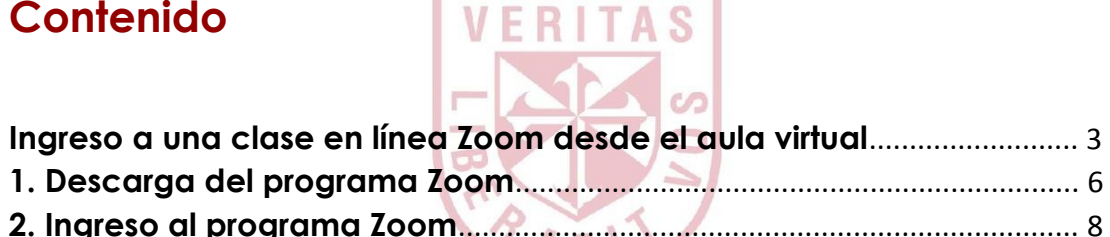

| 2. Ingreso di programa zoom                | 8  |
|--------------------------------------------|----|
| 3. Herramientas del programa Zoom          | 12 |
| 4. Salir de la reunión                     | 21 |
| 5. Visualizar grabación de clases en línea | 23 |

## Clases en línea con la plataforma Zoom

Estimado estudiante:

Le presentamos, a continuación, algunas orientaciones que le permitirán unirse a una sesión de videoconferencia en Zoom desde la plataforma Moodle 3.7 y participar en ella de forma exitosa.

#### Ingreso a una case en línea Zoom desde el aula virtual

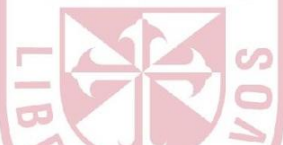

#### Paso 1:

Una vez dentro del campus virtual, ubique la sección **Mis cursos** y elija uno de ellos para ingresar al aula virtual.

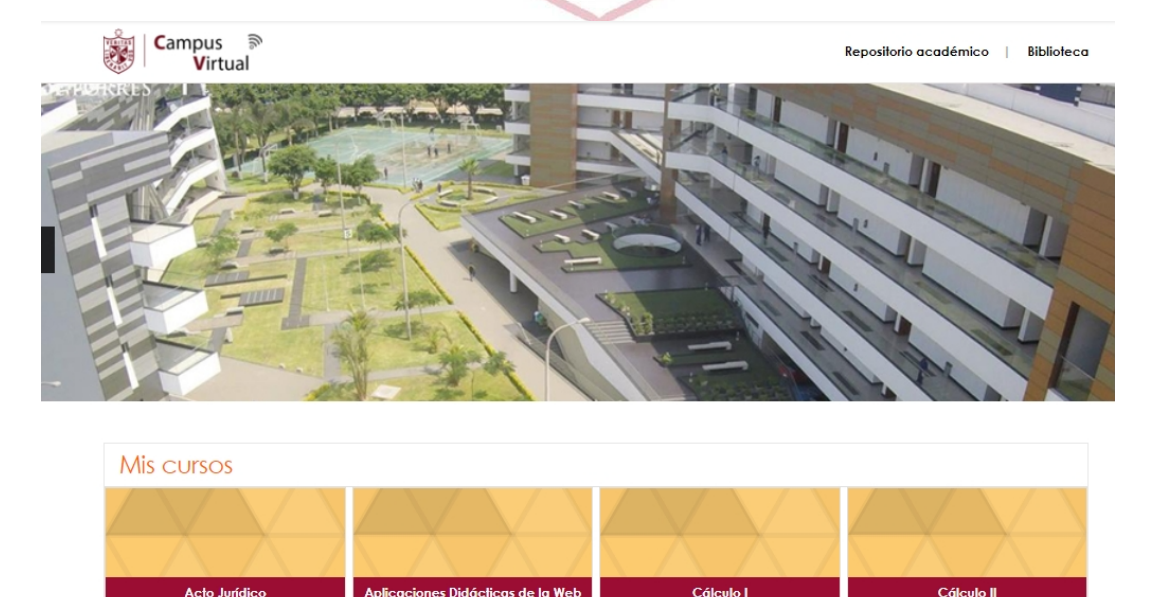

#### Paso 2:

Dentro de su curso, en la sección contenido ubicado al lado izquierdo, seleccione el módulo en el que se encuentre trabajando y en donde tendrá lugar la videoconferencia o clase en línea según cronograma.

|                            | Midulo 4                                                                                                  |               |
|----------------------------|----------------------------------------------------------------------------------------------------|---------------|
| CONTENDO                   | Materiales                                                                                                |               |
| O hformación<br>O Mádulo 1 | Articulo N <sup>a</sup> 1: ¿Regreso al Medievo? – Mario Vargas Uasa                                       | Su progreso I |
| O Mádulo 2                 | 👔 Artículo Nº 2: Innovación: Apple ya funciona solo con energia limpia                                    |               |
| O Módulo 3                 | Artículo Nº 3: Ahogadas por el plástica: la contaminación en manes y océa<br>forma alarmante              | nos crece dil |
| CHERRANDERA                | Artículo Nº 4: Coronavina y cambio climático: por qué la pandemia no es t<br>bueno poro el medio ombiente | ecimente t@   |
|                            | 1. States                                                                                                 |               |

Utilice la barra de desplazamiento hacia abajo y diríjase a la sección **Comunicaciones.** Seguidamente, haga clic en el enlace de la videoconferencia generado por su docente.

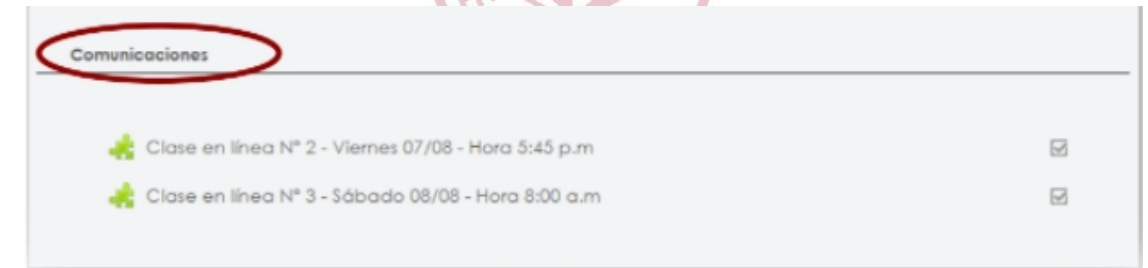

#### Paso 4:

En la siguiente ventana, dé clic en el botón Join.

| Mit-00.00) Line. E |                    |                                                             |                                                                                                    |
|--------------------|--------------------|-------------------------------------------------------------|----------------------------------------------------------------------------------------------------|
| Previous Meetings  | Cloud Recordings   |                                                             | Get Tra                                                                                                    |
|                    | Topic              | Meeting ID                                                  |                                                                                                    |
|                    | clase en linea Nº1 | 644 2590 7369                                               | 201                                                                                                    |
|                    | Previous Meetings  | Previous Meetings Gloud Recordings Topic class en linea N°1 | Previous Meetings         Cloud Recordings           Topic         Meeting ID           class en linea N°1         644 2660 7869 |

#### Paso 5:

Si usted ya cuenta con el programa Zoom instalado en su ordenador, le aparecerá el siguiente mensaje para acceder a la videoconferencia. Haga clic en **Abrir Zoom Meetings.** De esta manera accederá a la reunión y se le presentará la siguiente interfaz.

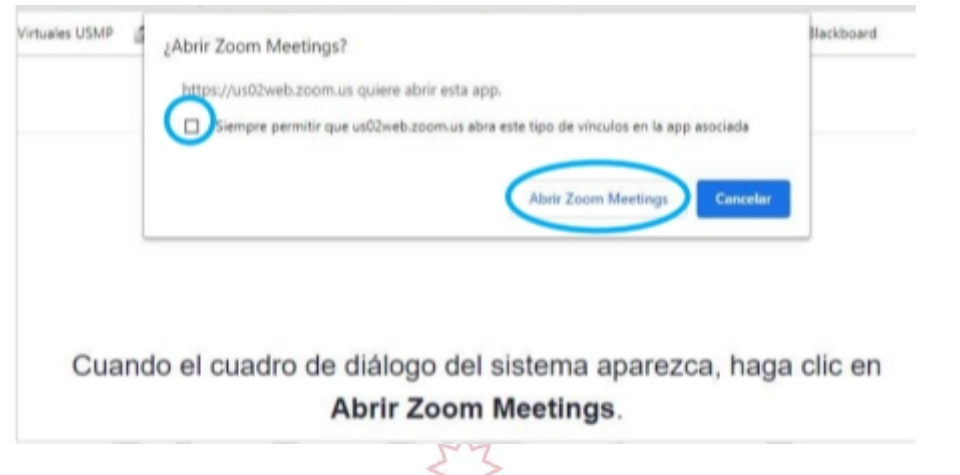

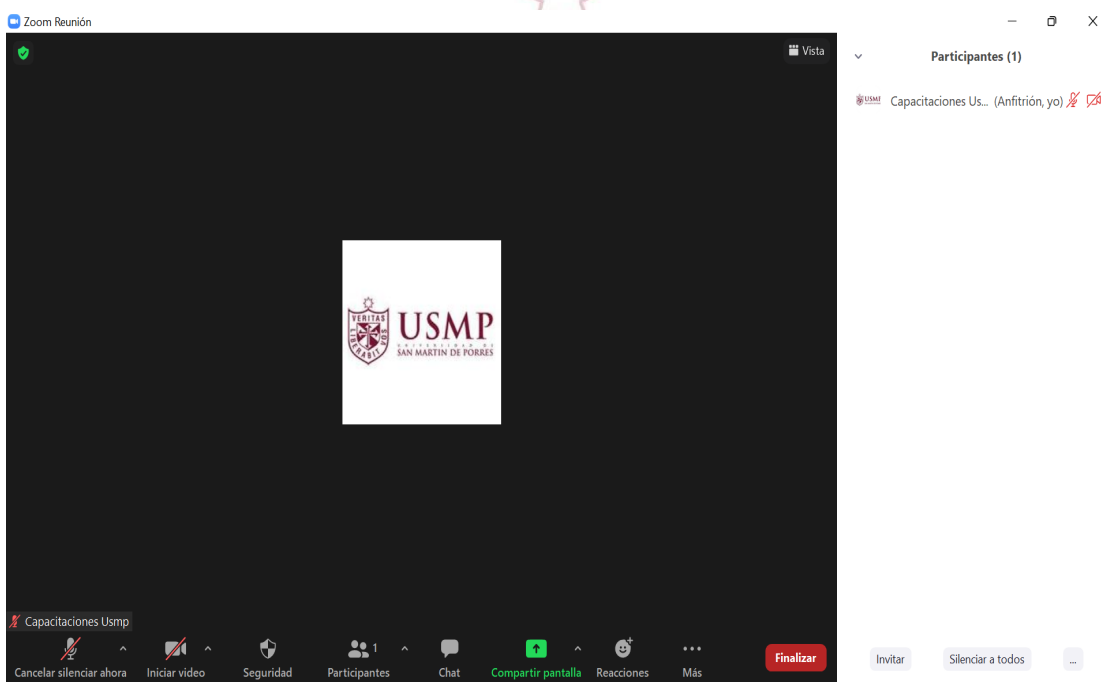

#### 1. Descarga del programa Zoom

Si usted aún no ha descargado el programa Zoom en su computadora, le indicamos los pasos a seguir para consolidar este proceso desde el enlace creado en el aula virtual:

#### Paso 1:

Al ingresar al enlace de Zoom generado en el aula Moodle, aparecerá la siguiente pantalla.

| zoom |                                                                                                    | Sapartie Españ |
|------|----------------------------------------------------------------------------------------------------|----------------|
|      | Ç<br>Si el novegodor web no inicia nota, descargue y ejecute Zuon.                                       |                |
|      | Coperget 62222 Zoon Vilas Connectuation, Inc. Table for detailes normalis.<br>Refere a pairs to some and |                |

Si el navegador no muestra ninguna notificación, deberá dar clic en el enlace **descargue y ejecute**.

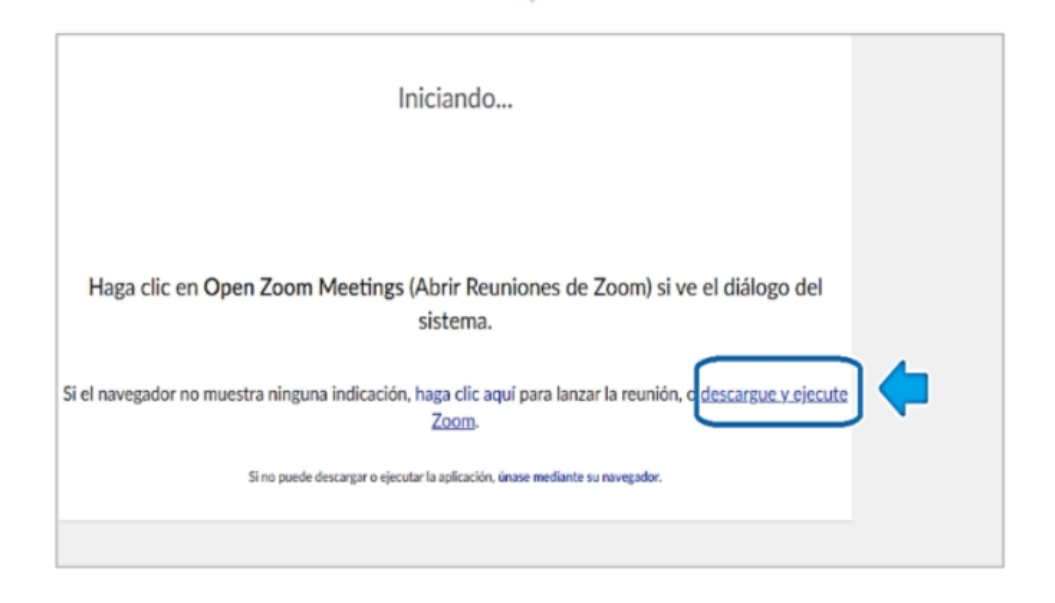

#### Paso 2:

Se descargará un archivo con extensión **exe**. Haga clic para iniciar la instalación.

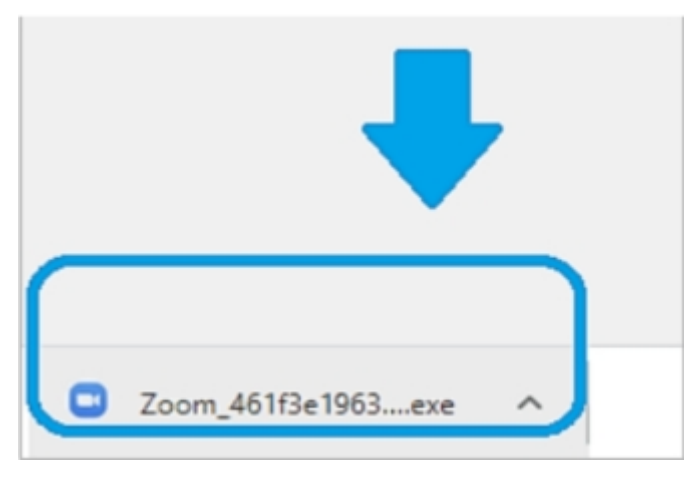

#### Paso 3:

Se visualizará el progreso de la instalación del programa.

|                    | >                                                                                                    | ·                    |
|--------------------|----------------------------------------------------------------------------------------------------|----------------------|
| Haga clic en O     | Your meeting will begin soon<br>The Zoom client you're installing will shorten the time it takes to join<br>a meeting | e el diálogo del     |
| el navegador no mi | 16%                                                                                                    | o descargue y ejecut |
| L                  | Si no puede descargar o ejecutar la aplicación, únase mediante su navegador.                                          |                      |

#### Paso 4:

Una vez concluida la instalación, debe ingresar con su cuenta de **correo institucional**. Seguidamente, llenar sus datos personales.

|                    | Zoom ×                                    |
|--------------------|-------------------------------------------|
|                    | Introduzca su nombre                      |
|                    | Su nombre                                 |
|                    | Recordar mi nombre para futuras reuniones |
|                    |                                           |
|                    | 2 Entrar Cancelar                         |
|                    | 5.5                                       |
| 2. Ingreso al prog | grama Zoom R I T A S                      |
| Paso 1:            |                                           |

Con el programa instalado, ingresar al link de Zoom desde la plataforma Moodle 3.7. Aparecerá una ventana emergente en la cual debe dar clic en el botón **"Abrir Zoom Meetings"**.

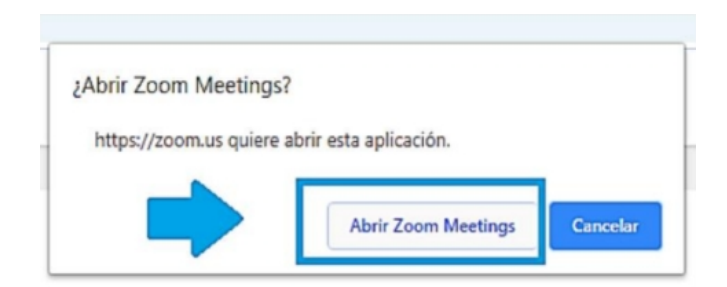

#### Paso 2:

Aparecerá la siguiente ventana, la cual indica que usted se está uniendo a la sesión.

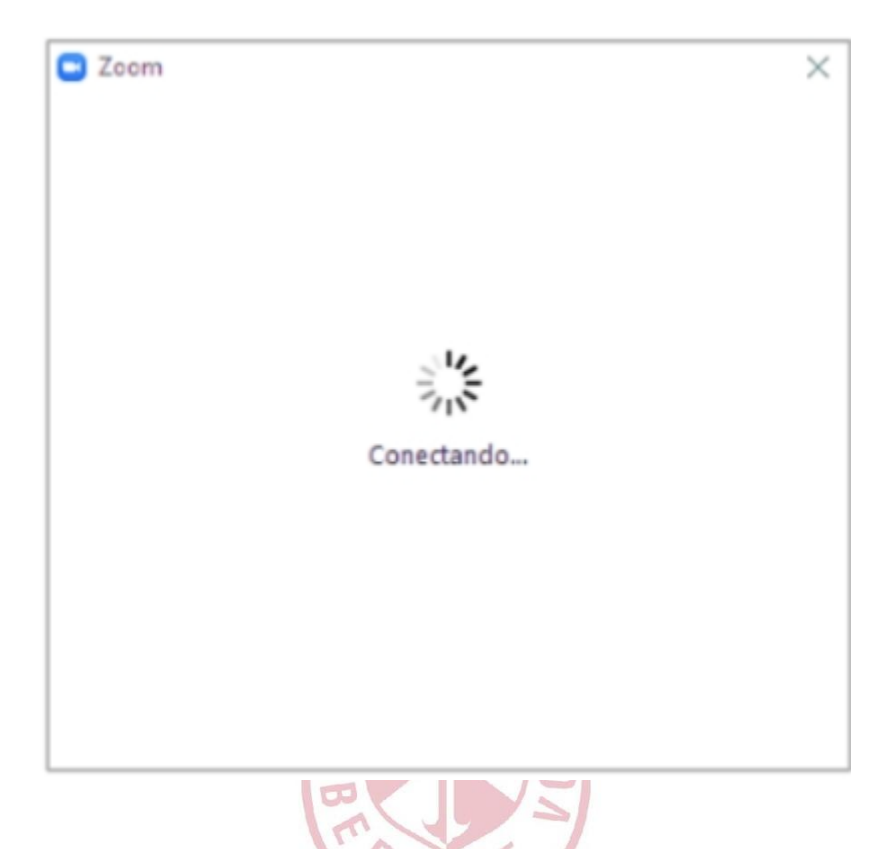

#### Paso 3:

A continuación, se abrirá la plataforma de videoconferencia y debe dar clic sobre la opción **Entrar al audio por computadora** para el ingreso a la sala.

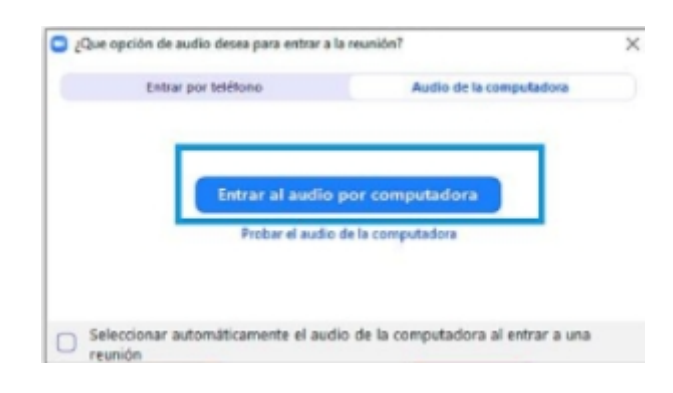

#### Paso 4:

También contará con la opción de probar el audio de la computadora, la cual seleccionará para configurar sus dispositivos de audio.

| ¿Que opción de audio desea para entrar a la | reunion:                |
|---------------------------------------------|-------------------------|
| Entrar por teléfono                         | Audio de la computadora |
|                                             |                         |
| Entrar al audio j                           | oor computadora         |
| Contraction of the                          |                         |
| Probar el audio                             | ie la computadora       |
| Probar el audio i                           | ie la computadora       |

A continuación, visualizará las siguientes pantallas: **Probando altavoz.** Si escucha un tono de llamada, debe dar clic en el botón **Sí.** 

| - | 10 |
|---|----|
|   | 00 |

|                  | Probando altavoz                       |
|------------------|----------------------------------------|
| ¿Esc             | ucha un tono de llamada?               |
|                  | Sí No                                  |
| -                |                                        |
| Altavoz 1:       | Altavoces (Realtek High Definition A ~ |
| Nivel de salida: |                                        |

Probando micrófono, visualizará Hable y deténgase, ¿escucha una repetición? Si está conforme, debe dar clic en Sí.

|              | Probando microlono                     |
|--------------|----------------------------------------|
| Hable y det  | éngase, ¿escucha una repetición?       |
|              | Sí No                                  |
|              |                                        |
| Micrófono 1: | Micrófono (Realtek High Definition A 💙 |
|              |                                        |

A continuación, debe dar clic en Entrar al audio por computadora.

Puede activar la opción **Seleccionar automáticamente** el audio de la computadora al entrar a una reunión para no repetir los pasos antes mencionados en futuras sesiones.

|                   | PAT                                             | RIT                               |
|-------------------|-------------------------------------------------|-----------------------------------|
| <b>-</b> <i>i</i> | Que opción de audio desea para entrar a la r    | eunión? ×                         |
|                   | Entrar por teléfono                             | Audio de la computadora           |
|                   | Probar el audio de                              | or computadora                    |
| 0                 | Seleccionar automáticamente el audio<br>reunión | de la computadora al entrar a una |

#### Paso 5:

Si se habilitó correctamente, aparecerá el siguiente mensaje:

Usted está utilizando el audio del equipo

#### Paso 6:

Felicitaciones, ha logrado ingresar satisfactoriamente a la sala de videoconferencia Zoom.

#### 3. Herramientas del programa Zoom

#### a) Audio

Para participar utilizando el audio, dar clic en el botón Re-iniciar Audio.

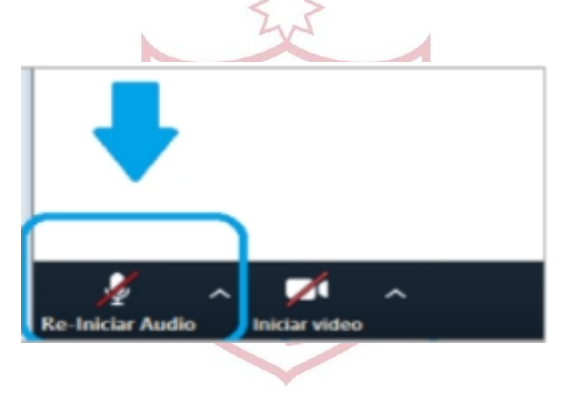

Para silenciar su audio, dar clic en el botón Silenciar.

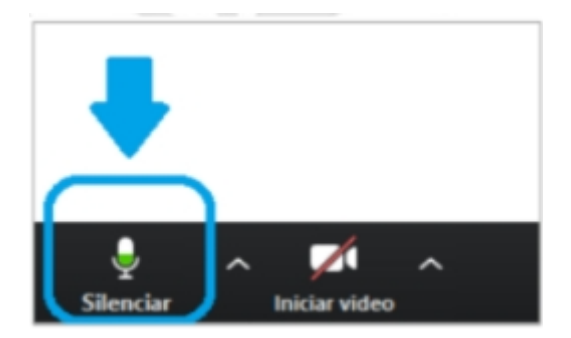

#### b) Cámara Web

Para transmitir el video de su cámara web, dar clic en el botón **Iniciar** video.

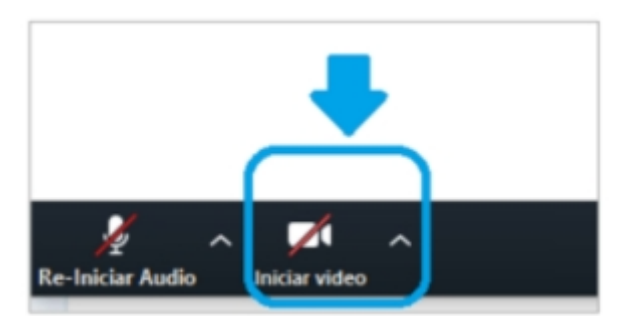

De igual manera, si desea detener la transmisión de su cámara web, dar clic en el botón **Detener video.** 

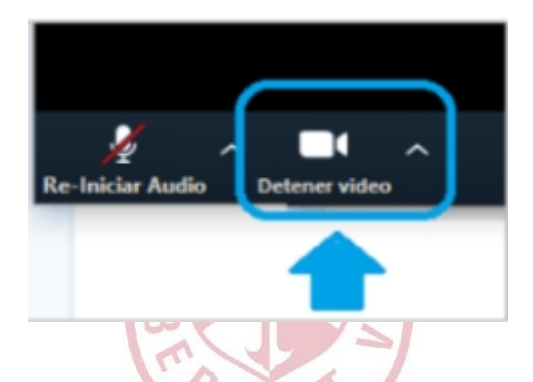

#### c) Participantes

Para visualizar las personas que están presentes en la sesión, dar clic en el botón **Participantes** ubicado en la parte inferior central.

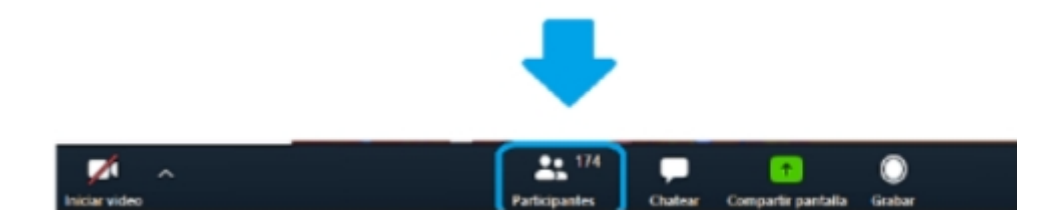

```
Capacitación Estudiantes
```

UVA -2022-I

Se visualizará el número de participantes conectados en la sesión.

| *          | Participantes  | ; (174)          |
|------------|----------------|------------------|
| Q Buscar u | n participante |                  |
| SG         |                | ¥ 120            |
| OR         |                | ¥ 50             |
| EC         |                | 🔒 526            |
| OF         |                | ¥ 500            |
| 47         |                | ¥ 50             |
| AV         |                | ¥ 126            |
| Invitar    | Unmute Me      | Levantar la mano |

Puede utilizar las opciones de Cerrar, Minimizar o Emergente.

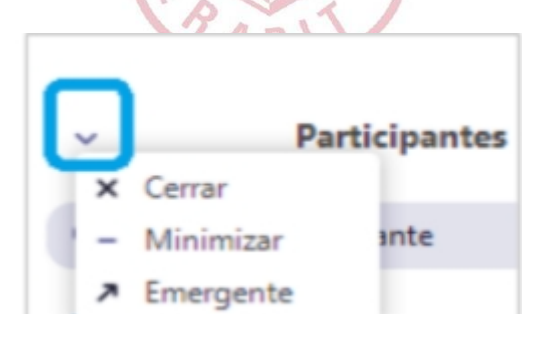

S

Dentro de la opción **Participantes**, en la parte superior, se ubica el buscador, herramienta con la que podrá localizar a algún participante de manera individual.

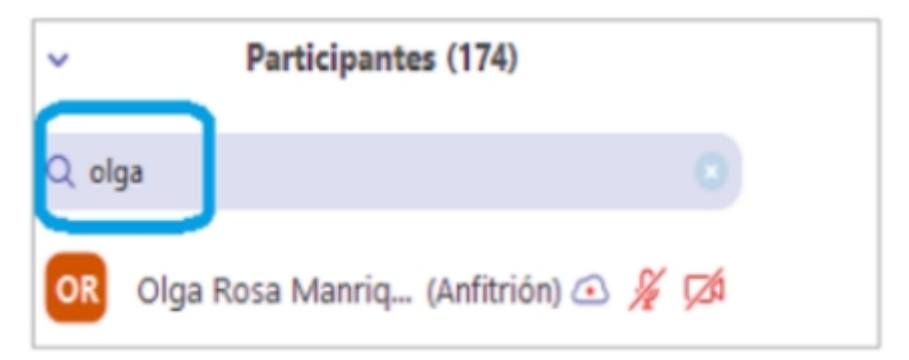

Para realizar una consulta, aporte u otro durante la clase, seleccione la opción **Levantar la mano** que se encuentra en la parte inferior derecha de la sección **Participantes.** 

|             | 513             |                |                  |  |  |  |  |
|-------------|-----------------|----------------|------------------|--|--|--|--|
|             | Invitar         | Unmute Me      | Levantar la mano |  |  |  |  |
| Se visualiz | ará la figura ( | de una mano de | color azul.      |  |  |  |  |
|             |                 | ¢¥             | <b>1</b>         |  |  |  |  |

Para bajar la mano al finalizar su intervención, dar clic en el botón **bajar** la mano.

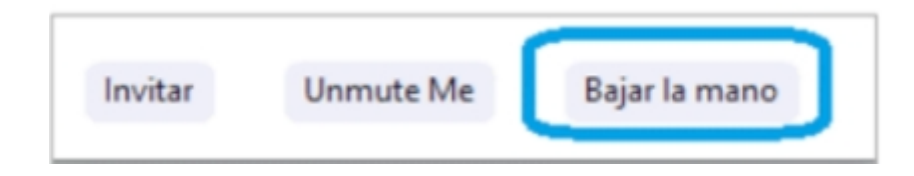

#### d) Chatear

Si desea enviar un mensaje, utilice la opción **Chatear**, luego escriba su mensaje y se visualizará en el espacio inferior **Chat de grupo Zoom**.

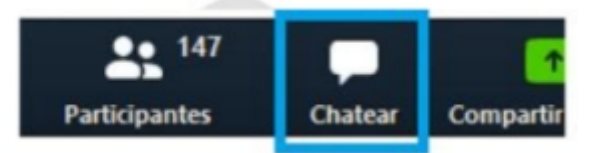

Puede utilizar dentro del chat las opciones **Cerrar**, **Minimizar o Emergente**.

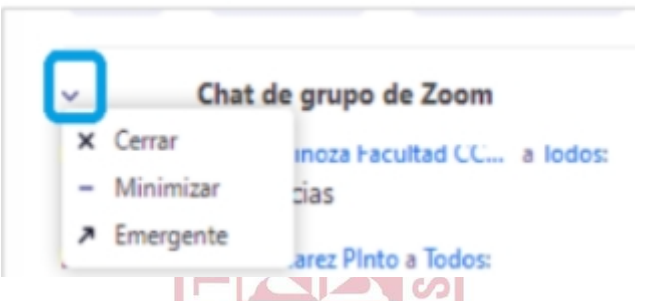

En las opciones del chat, tiene la opción de enviar su mensaje a todos o seleccionar a un participante para enviarle uno privado.

| ~                    | Chat de grupo                             | de Zoom                         |  |
|----------------------|-------------------------------------------|---------------------------------|--|
| les agra<br>capacita | adecemos tormular<br>ación                | la al final de la               |  |
| De Bonif             | acio Meneses a Todos                      | 2                               |  |
| creo co<br>oportu    | mo en clase hacerl<br>na                  | a en forma                      |  |
| De Mario             | o Mendoza Castro Cor                      | ntab aqp a Todos:               |  |
| buenas<br>sistema    | noches la opción o<br>as ntento se desact | de múltiples<br>iva o queda ahi |  |
| Enviar a:            | Todos 🛩                                   |                                 |  |
| Escribir             | Enviar chat a                             |                                 |  |
| _                    | ✓ Todos                                   |                                 |  |
|                      |                                           |                                 |  |

#### e) Compartir pantalla

En su rol de participante, puede iniciar el proceso de compartir pantalla. Para ello, ubique la barra de herramientas de Zoom y haga clic en la opción **Compartir pantalla**.

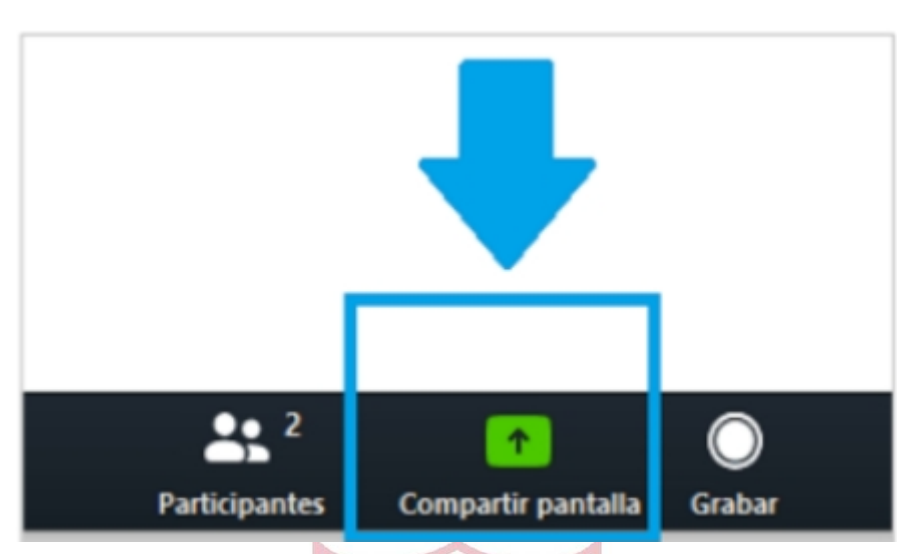

A continuación, aparecerá una vista general de opciones para presentar. Seleccione la ventana o aplicación que desea mostrar y haga clic en el botón inferior **Compartir.** 

0

|                                                                                                    | Bak                  | Axanzado      |  |
|----------------------------------------------------------------------------------------------------|----------------------|---------------|--|
| territoria de la constante de la constante de |                      |               |  |
| 1.25                                                                                                    |                      | -             |  |
| <u>a</u> a •                                                                                                    | 2                    | •             |  |
|                                                                                                    |                      |               |  |
| Pantalla                                                                                                    | Pizarra              | iPhone o iPad |  |
| 1777 Langer                                                                                                    | A CONTRACTOR         | Skype         |  |
|                                                                                                    | 5 5 m 1              |               |  |
| 127                                                                                                    | 2 w •                | 9             |  |
|                                                                                                    |                      |               |  |
| Clases en Lines - Plataforma Zoo 😲                                                                                                    | Sin titulo - Paint 🚳 | Skyper 5      |  |

#### Opciones dentro de compartir pantalla

#### a) Poner en pausa

Si desea pausar la transmisión de su pantalla, debe dar clic en **Poner en** pausa.

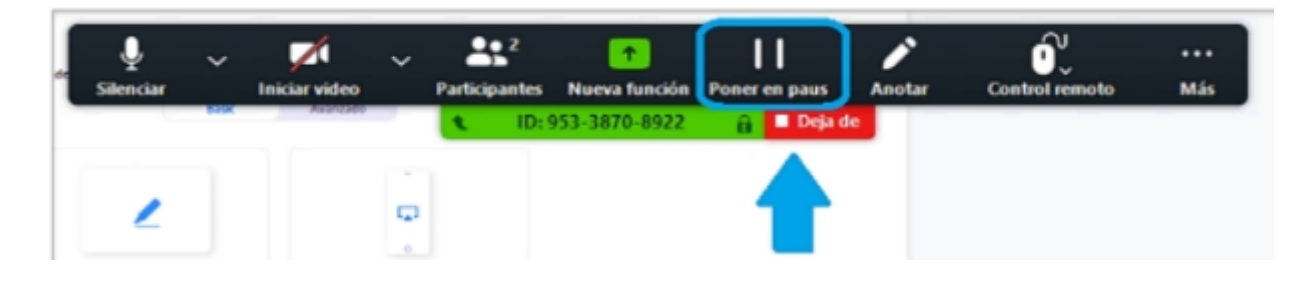

Para continuar transmitiendo, haga clic en **Reanudar función**.

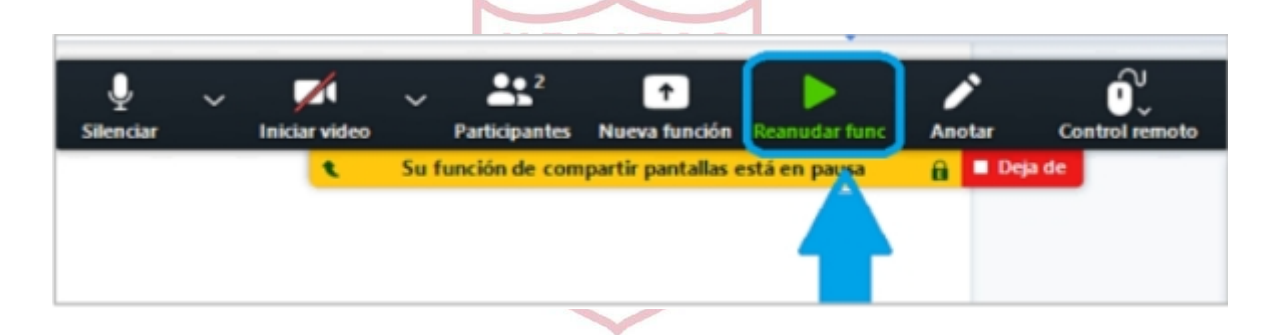

#### b) Nueva función

Este botón permite compartir una nueva pantalla desde su escritorio.

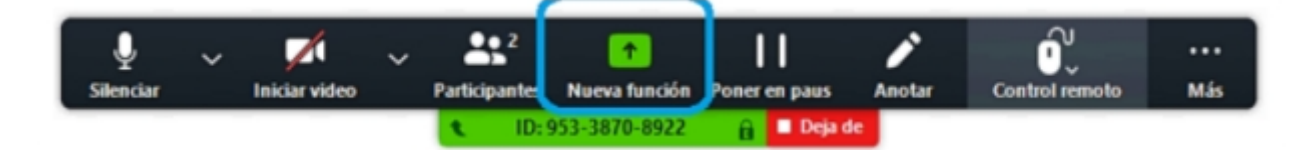

Al hacer clic en **Nueva función**, se podrá seleccionar la ventana o la aplicación que desea compartir.

| eleccionar la ventana o la aplicación que ust                                                                                                    | d desea compartir                                  |                  |           |
|----------------------------------------------------------------------------------------------------|----------------------------------------------------|------------------|-----------|
|                                                                                                    | Basic                                              | Avanzado         |           |
| ······                                                                                                    |                                                    |                  |           |
| Concession of the local division of the local division of the loca |                                                    |                  |           |
|                                                                                                    | 1                                                  |                  |           |
| CALLSREET, CALLSREET,  |                                                    | 0                |           |
| Pantalla                                                                                                    | Pizarra                                            | iPhone o iPad    |           |
|                                                                                                    | 100-100-100-100-100-100-100-100-100-100            | Gore             |           |
|                                                                                                    |                                                    | and the          |           |
| and the second second s |                                                    | 6                |           |
|                                                                                                    | Sin título - Paint                                 |                  |           |
| ises en Línea - Plataforma Zoo 🧿                                                                                                    | Sin titulo - Paint 👸                               | Skype S          |           |
|                                                                                                    |                                                    |                  |           |
| Compartir sonido de la computadora                                                                                                    | <ul> <li>Optimizar clip de video para p</li> </ul> | antalla completa | Compartir |

Si desea finalizar la opción de compartir pantalla, haga clic en el botón **Dejar de compartir pantalla.** 

VERITAS

| Ŷ         | ~ |               | ~ | 202           | •             | 11            | ĩ      | Û              |     |
|-----------|---|---------------|---|---------------|---------------|---------------|--------|----------------|-----|
| Silenciar |   | Iniciar video |   | Participantes | Nueva función | Poner en paus | Anotar | Control remoto | Más |
|           |   |               |   | t ID:         | 953-3870-8922 | 🔒 🔳 Deja d    | k 🖌    |                |     |
|           |   |               |   |               | ~             | -             |        |                |     |

#### c) Compartir Sonido

Durante el proceso de Compartir pantalla, es también posible compartir el sonido de la computadora. Para este objetivo, ubique la barra de herramientas de Zoom mientras comparte pantalla y haga clic en los 3 puntos a fin de acceder a más alternativas que esta presenta. Al hacerlo, se desplegará una pequeña ventana con diversas opciones; elija en ella **Compartir el sonido de la computadora.** De esta manera, podrá proyectar el audio del archivo de sonido o video que está presentando.

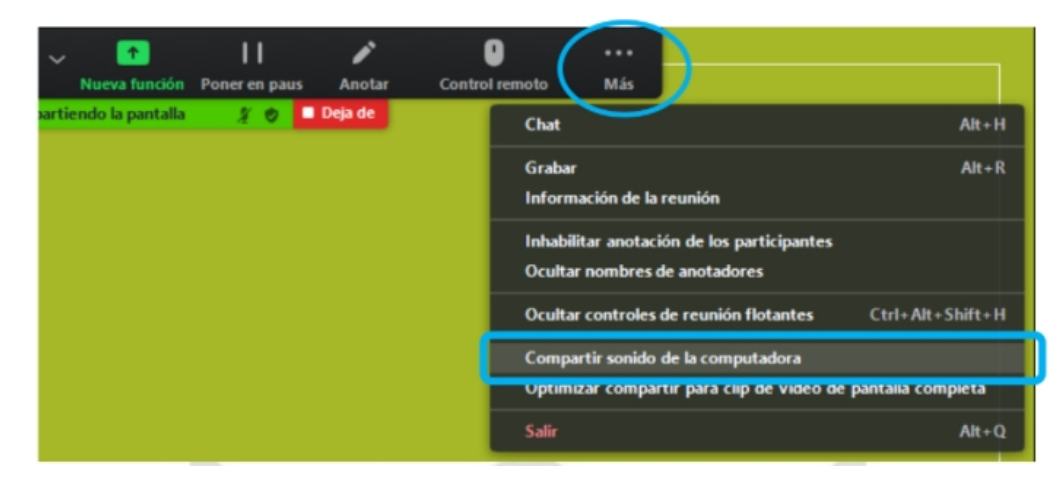

#### d) Anotar

Si desea realizar alguna anotación en nuestra pantalla compartida, utilice la opción **Anotar** y sus diferentes herramientas de edición.

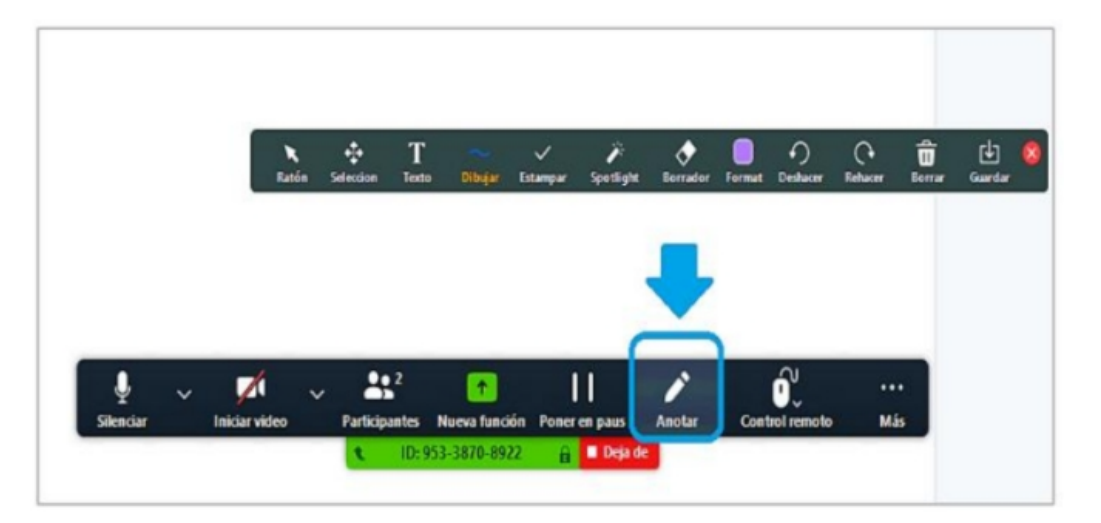

Si desea bloquear las anotaciones de otros participantes mientras comparte su pantalla, dé clic en la opción **Inhabilitar anotaciones de los participantes.** 

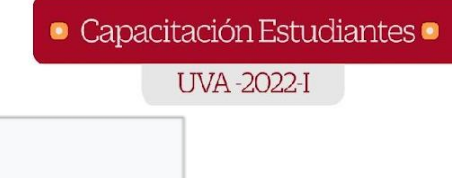

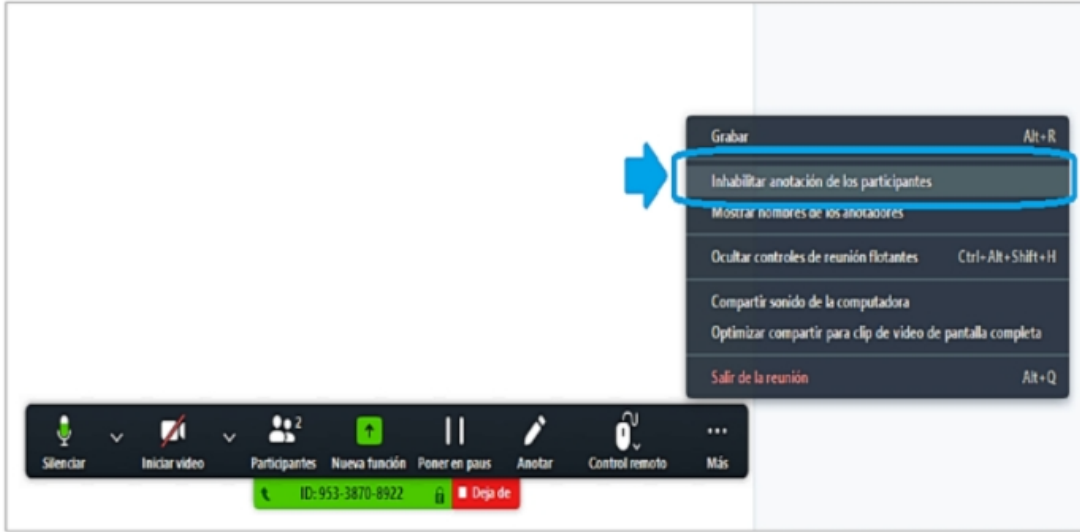

Si desea volver a habilitar la anotación, dé clic en **Permitir que los** participantes tomen notas.

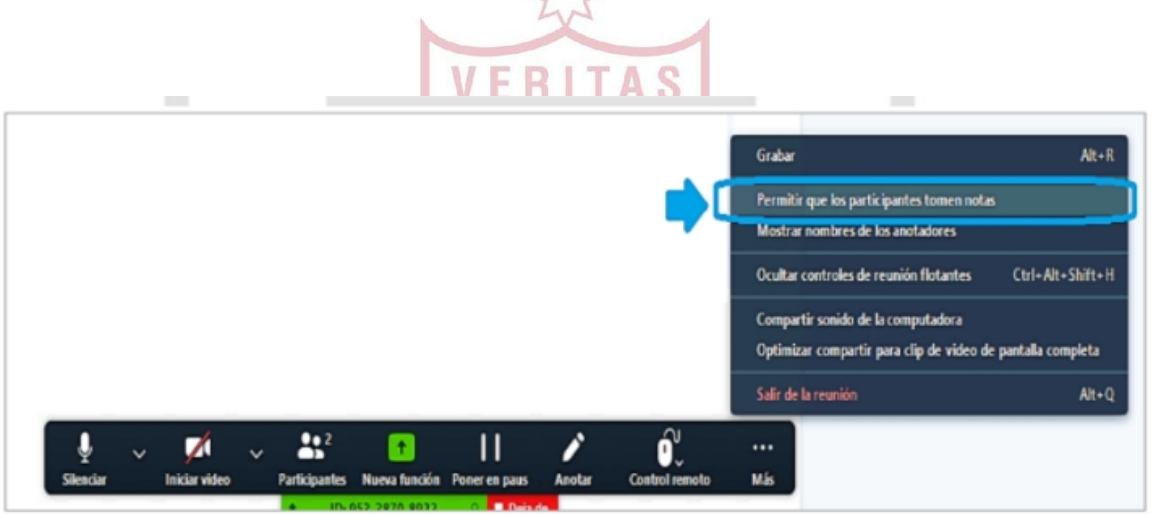

#### 4. Salir de la reunión

Para finalizar su participación en la videoconferencia, haga clic en el botón **Salir de la reunión.** 

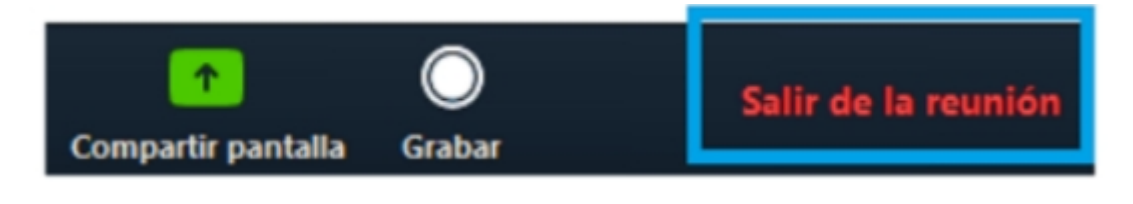

Una ventana emergente aparecerá verificando la opción seleccionada. Haga clic en el botón **Salir de la reunión**.

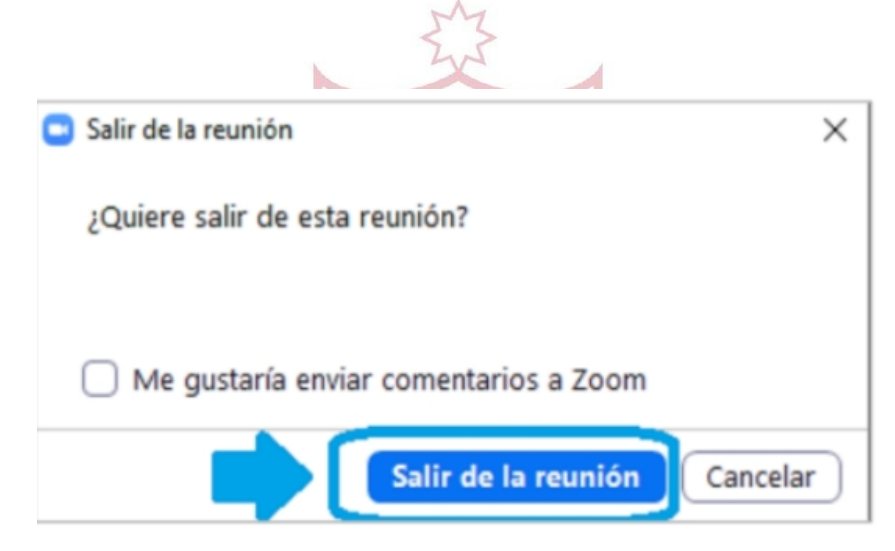

#### 5. Visualizar grabación de clases en línea

Dentro de su curso, en la sección contenido, ubicada al lado izquierdo, seleccione el módulo correspondiente. En la parte inferior, en la sección **Comunicaciones**, encontrará la actividad que dispone del vínculo de acceso a su videoconferencia. Seguidamente, haga clic en el enlace de la videoconferencia generado por su docente.

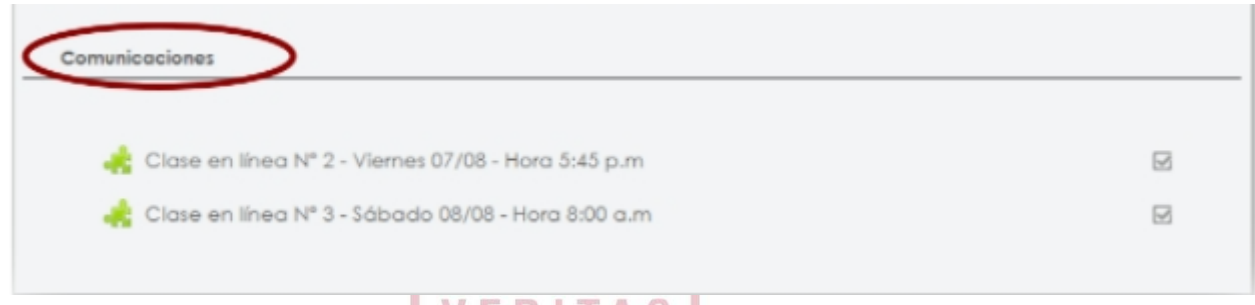

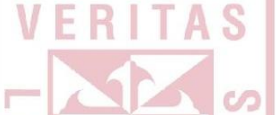

Para visualizar la grabación de una sesión ya transmitida, abra el enlace de la clase que desea visualizar y dé clic en **Cloud Recordings.** 

A Continuación, seleccione la videoconferencia que desea ver.

| Próximas reuniones Reuniones pasadas | Grabaciones en la nube | Get Training [        |
|--------------------------------------|------------------------|-----------------------|
| de Seleccionar f                     |                        | Buscar por ID V       |
| Tema                                 | ID                     | Hora de inicio        |
| Inglés Básico I_221                  | 834 6664 4371          | 25 ene. 2022 10:00 PM |
| Inglés Básico I_221                  | 834 6664 4371          | 18 ene. 2022 10.04 PM |
| Inglés Básico I_221                  | 834 6664 4371          | 11 ene. 2022 10.01 PM |

 $\frown$   $\frown$   $\frown$ 

Podrá visualizar un archivo de audio y video disponibles. Haga clic sobre el material que desea revisar (tome nota del **Passcode** dándole clic en el botón visualizador, si es que este se lo solicitara).

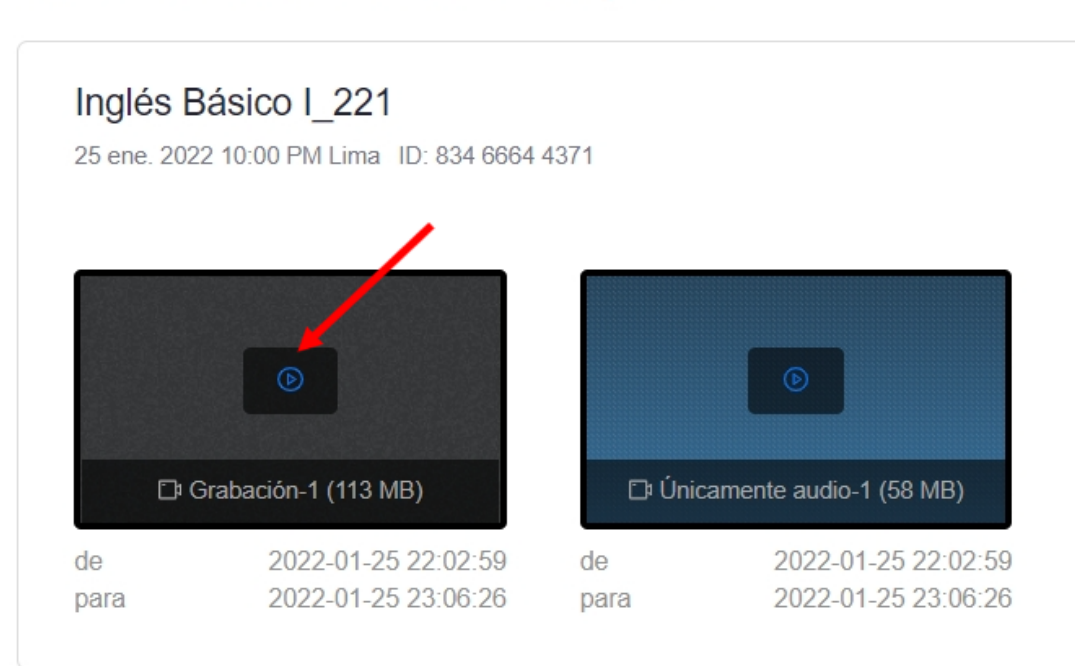

Grabaciones durante el curso > Información de la grabación

Grabaciones durante el curso > Información de la grabación

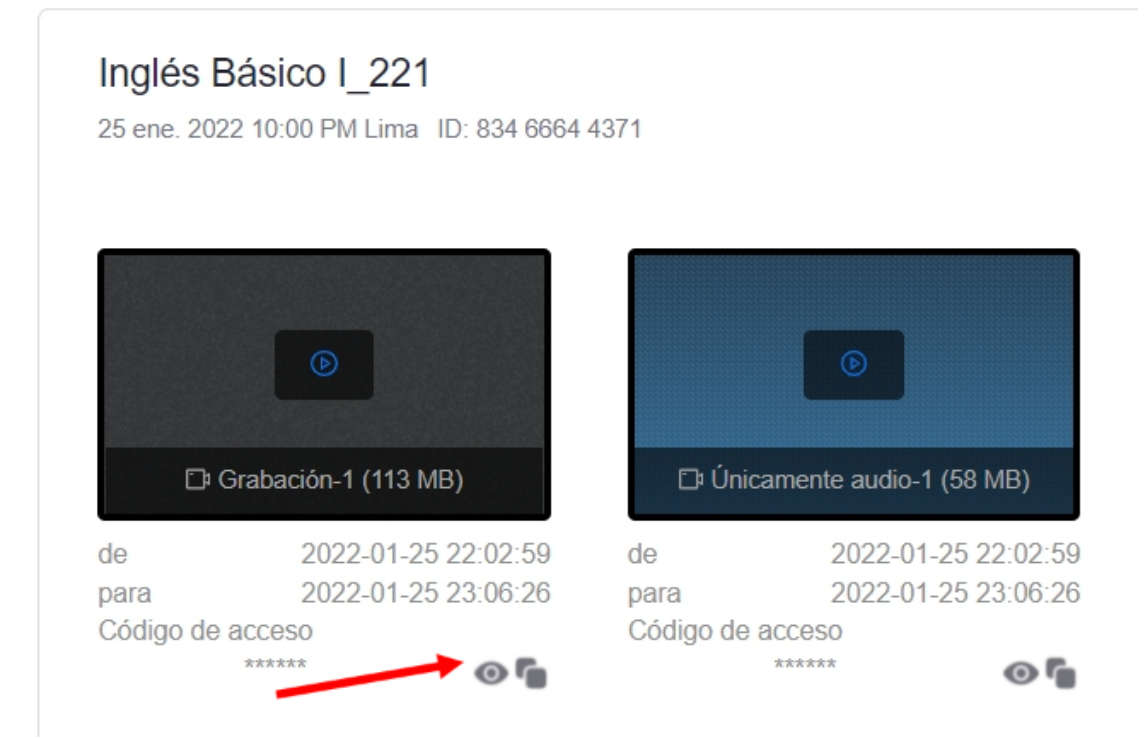

Colocar el código para visualizar la grabación de la clase.

| zoom | SOLUCIONES 🛩 | PLANES Y PRECIOS | CONTACTO DE VENTAS |                             | PROGRAMAR UNA REUNIÓN | ENTRAR A UNA REUNIÓN | SER ANFITRIÓN DE UNA REUNIÓN 👻 | - |
|------|--------------|------------------|--------------------|-----------------------------|-----------------------|----------------------|--------------------------------|---|
|      |              |                  |                    |                             |                       |                      |                                |   |
|      |              |                  | Introduzca el có   | digo de acceso para ver "Ir | nglés Básico I_22     | 21"                  |                                |   |
|      |              |                  |                    | Código de acceso            | _ ←                   |                      |                                |   |
|      |              |                  |                    | Ver grabación               |                       |                      |                                |   |
|      |              |                  |                    |                             |                       |                      |                                |   |
|      |              |                  |                    |                             |                       |                      |                                |   |

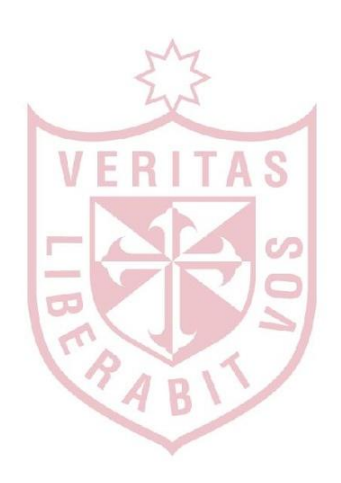

#EstudiaDesdeDondeEstés

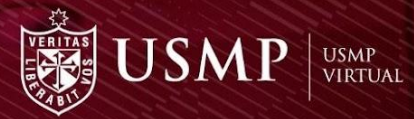

## MUCHAS GRACIAS POR TU ATENCIÓN

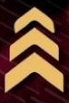

www.usmpvirtual.edu.pe